## **Collections Inquiry**

| on.                                                                                                    | 1 V                                                                                                    |
|----------------------------------------------------------------------------------------------------|----------------------------------------------------------------------------------------------------|
| procedure is intended for all users.                                                                                                    |                                                                                                    |
| <b>lections Inquiry</b> is a function for manually releasing test orders a<br>dicopia when a specimen is collected before the scheduled time a<br>vider's request.<br><b>lections Inquiry</b> is also a function for printing labels.<br>Is function must only be used when a specimen is collected before<br>eduled time at the provider's request, and/or when Medicopia is o               | to<br>t the<br>e the<br>lown.                                                                                                    |
| v the steps below to use the Collections Inquiry function to manu<br>e test orders and print labels.                                                                                                    | ally                                                                                                    |
| Action                                                                                                    | Icon                                                                                                    |
| Click on the <b>Collections Inquiry</b> icon on the Cerner Appbar.                                                                                                    |                                                                                                    |
| appears.<br>• Under the Patient tab, click on the magnifying glass to<br>display the options for entering patient information.<br>• PathNet Collections: Collections Inquiry<br>Task View Help<br>• Task View Help<br>• Cocation List Accession Patient Missed<br>Patient<br>• Patient Search window appears.<br>• The Patient Search window appears.<br>• The Patient Search window appears. |                                                                                                    |
|                                                                                                    | rocedure is intended for all users. recedure is intended for all users. lections Inquiry is a function for manually releasing test orders in the sequent of the scheduled time a vider's request. lections Inquiry is also a function for printing labels. is function must only be used when a specimen is collected before equiled time at the provider's request, and/or when Medicopia is or the steps below to use the Collections Inquiry function to manue test orders and print labels. Image: Action Click on the Collections: Collections Inquiry window appears. Image: Under the Patient tab, click on the magnifying glass to display the options for entering patient information. Image: View Help Image: View Help </th |

## Collections Inquiry, Continued

| Step | Action                                                                                                    |
|------|----------------------------------------------------------------------------------------------------|
| 3    | • Enter the <b>MRN</b> of the patient. Press <b>Enter</b> .                                                                                                    |
| 5    | • The patient information displays in the right panel.                                                                                                    |
|      | Click on <b>OK</b>                                                                                                    |
|      | Patient Search x                                                                                                    |
|      |                                                                                                    |
|      | Name: SSN MRN Sex Birth Date Age                                                                                                    |
|      | TEST LAST, TEST PIRST TIGS272. Female dialogues 12 feats                                                                                                    |
|      | 1185272                                                                                                    |
|      | SSN:                                                                                                    |
|      | Disk Date:                                                                                                    |
|      |                                                                                                    |
|      | Sex:                                                                                                    |
|      |                                                                                                    |
|      |                                                                                                    |
|      | Search Reset                                                                                                    |
|      |                                                                                                    |
|      |                                                                                                    |
|      |                                                                                                    |
|      | OK Cancel Preview                                                                                                    |
| 4    |                                                                                                    |
| 4    | The <b>PathNet Collections: Collections Inquiry</b> window appears.                                                                                                    |
|      | • Highlight the pending order(s) to be released to KPPI.                                                                                                    |
|      | • Select the Laber Printer from the drop down menu.                                                                                                    |
|      | • Click on Ladels.                                                                                                    |
|      | Particle collections fouring                                                                                                    |
|      | Task View Help                                                                                                    |
|      |                                                                                                    |
|      | Patent                                                                                                    |
|      | TEST LIST, TEST FIRST                                                                                                    |
|      | - Demographics                                                                                                    |
|      |                                                                                                    |
|      |                                                                                                    |
|      |                                                                                                    |
|      | Unders Court 1 Hethere 3mm.tes sop Heter. Inquiry by Patient: Hom 114/2021 24UPM to 115/2021 24UPM to 115/2021 24UPM to 15/2021 24UPM to 15/20 |
|      | TEST LIST. TEST FRST   1155/22   SND MC4S MSR3 4424   115/202   315 PM   BUNGL    Perding   RT   INone     None                                                                                                    |
|      |                                                                                                    |
|      |                                                                                                    |
|      |                                                                                                    |
|      |                                                                                                    |
|      |                                                                                                    |
|      | Label printers: 500/2/3 V Labela.                                                                                                    |

Continued on next page

## Collections Inquiry, Continued

| Step | Action                                                                                                    |
|------|----------------------------------------------------------------------------------------------------|
| 5    | The Labels window appears.                                                                                    |
|      | <ul> <li>Click on the <u>Selected Orders</u> radio button.</li> </ul>                                         |
|      | • Click on either the Specimen Labels or All Labels radio button.                                             |
|      | • Click on <u>Print</u> .                                                                                     |
|      |                                                                                                    |
|      | Label printer:<br>sccrl029                                                                                    |
|      | Print                                                                                                    |
|      | Selected orders     All orders                                                                                |
|      | Label Types                                                                                                   |
|      | O All labels                                                                                                  |
|      | Specimen labels     Aliquot labels                                                                            |
|      |                                                                                                    |
|      |                                                                                                    |
|      | Print Cancel                                                                                                  |
| 6    | • The <b>PathNet Collections: Collections Inquiry</b> window appears.                                         |
|      | • The Status changes to Dispatch, and a Cerner Accession number is                                            |
|      | assigned.                                                                                                    |
|      | • The label(s) is/are printed.                                                                                |
|      | PathNet Collections: Collections Inquiry                                                                      |
|      |                                                                                                    |
|      | Location List Accession Patient Missed                                                                        |
|      | Patient                                                                                                    |
|      | TEST LAST, TEST FIRST                                                                                         |
|      | Demographics.                                                                                                 |
|      |                                                                                                    |
|      |                                                                                                    |
|      |                                                                                                    |
|      | Orders Count 1 Retrieve 0 minutes ago Filter Inquiry by Patient : From 11/4/2021 2:56 PM to 11/6/2021 2:56 PM |
|      | Patient MRN Location Collection Dt/Tm Order C Status Coll Prio Accession List Nbr/Dt                          |
| 7    | • A ffix the label(s) to the specimen container(s)                                                            |
| /    | • Alternately use Mediconia when a specimen is collected before the                                           |
|      | scheduled time at the provider's request and Mediconia is available                                           |
|      | seneared time at the provider 5 request, and methopia is available.                                           |

| Controlled<br>Documents | The following controlled documents support this procedure. |
|-------------------------|------------------------------------------------------------|
|                         | Job Aid                                                    |
|                         | Pocket Guide – Lab Assistant                               |
|                         | Release a Scheduled Order                                  |

## Author(s) Marian Azuma, CLS